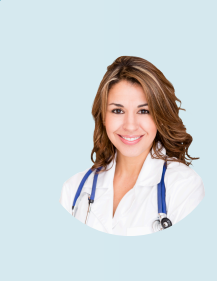

### **Erste Schritte** SHARED SPACES

Die neue Art, mit Ihren medizinischen Fachkräften in Kontakt zu treten.

SIND SIE BEREIT FÜR DEN START?

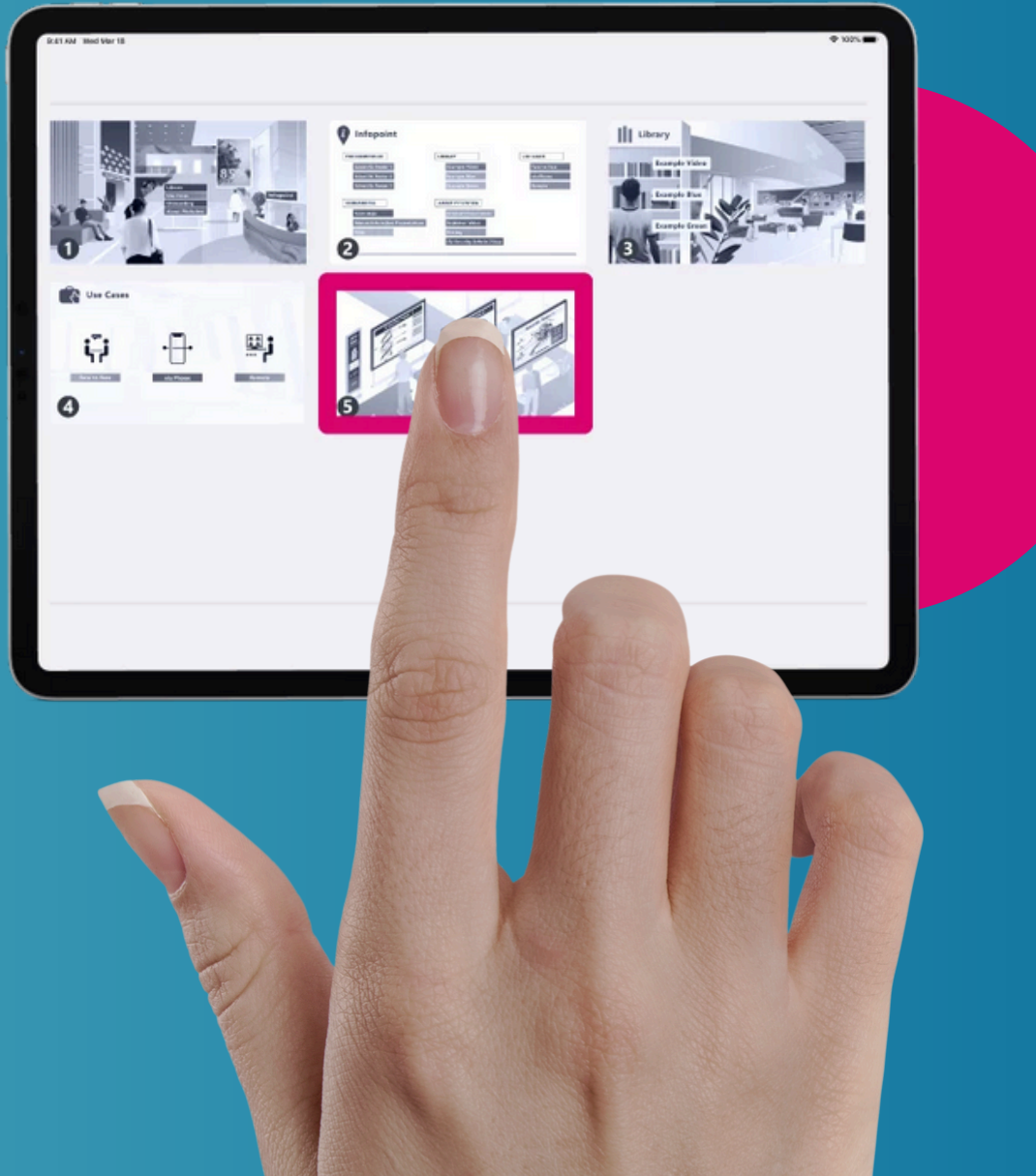

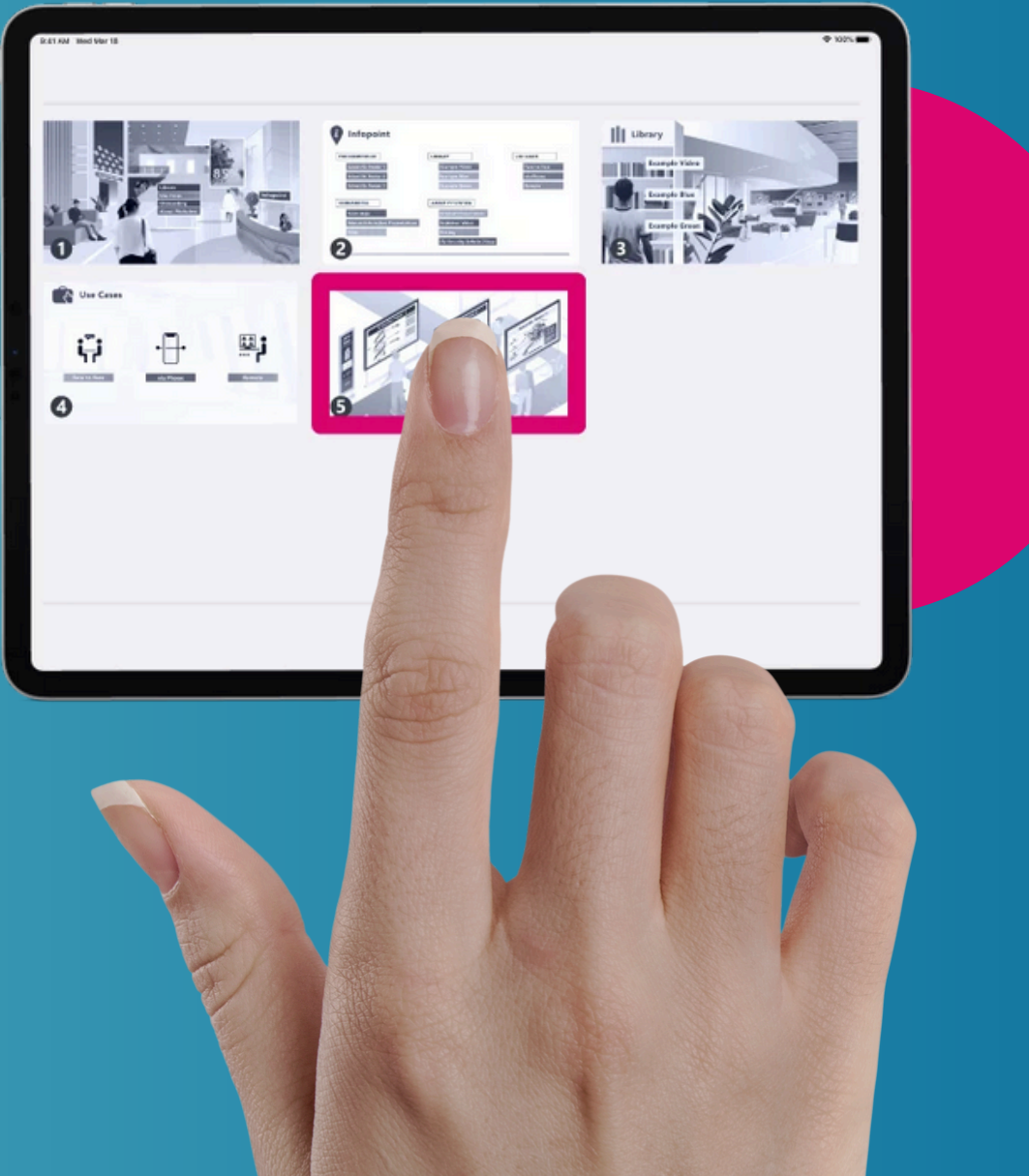

#### Dr. Grey Specialist

# Auf der linken Seite des Homescreens findest du deine Shared Spaces.

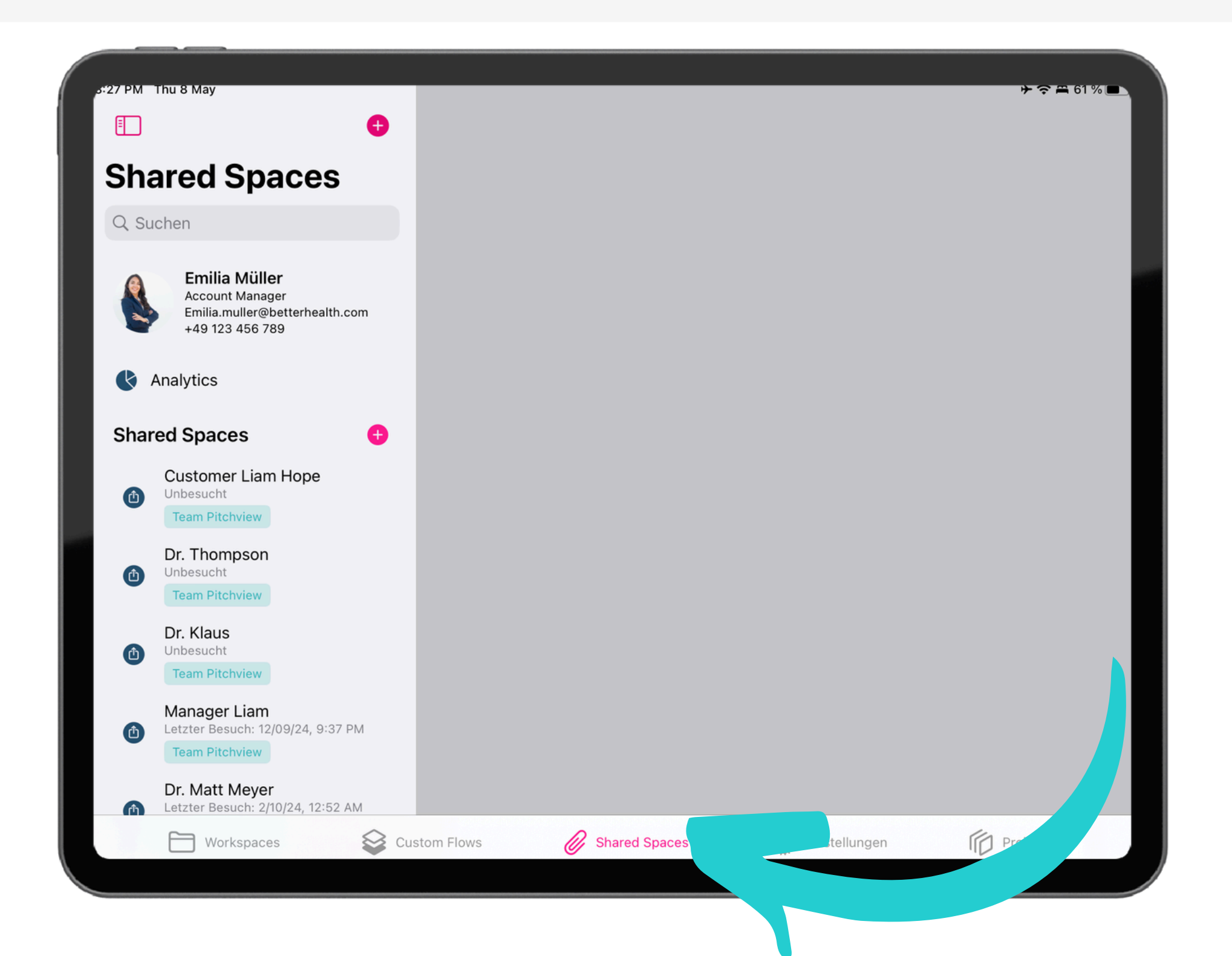

#### Erstelle einen neuen Shared Space indem du auf das Plus oben links drückst.

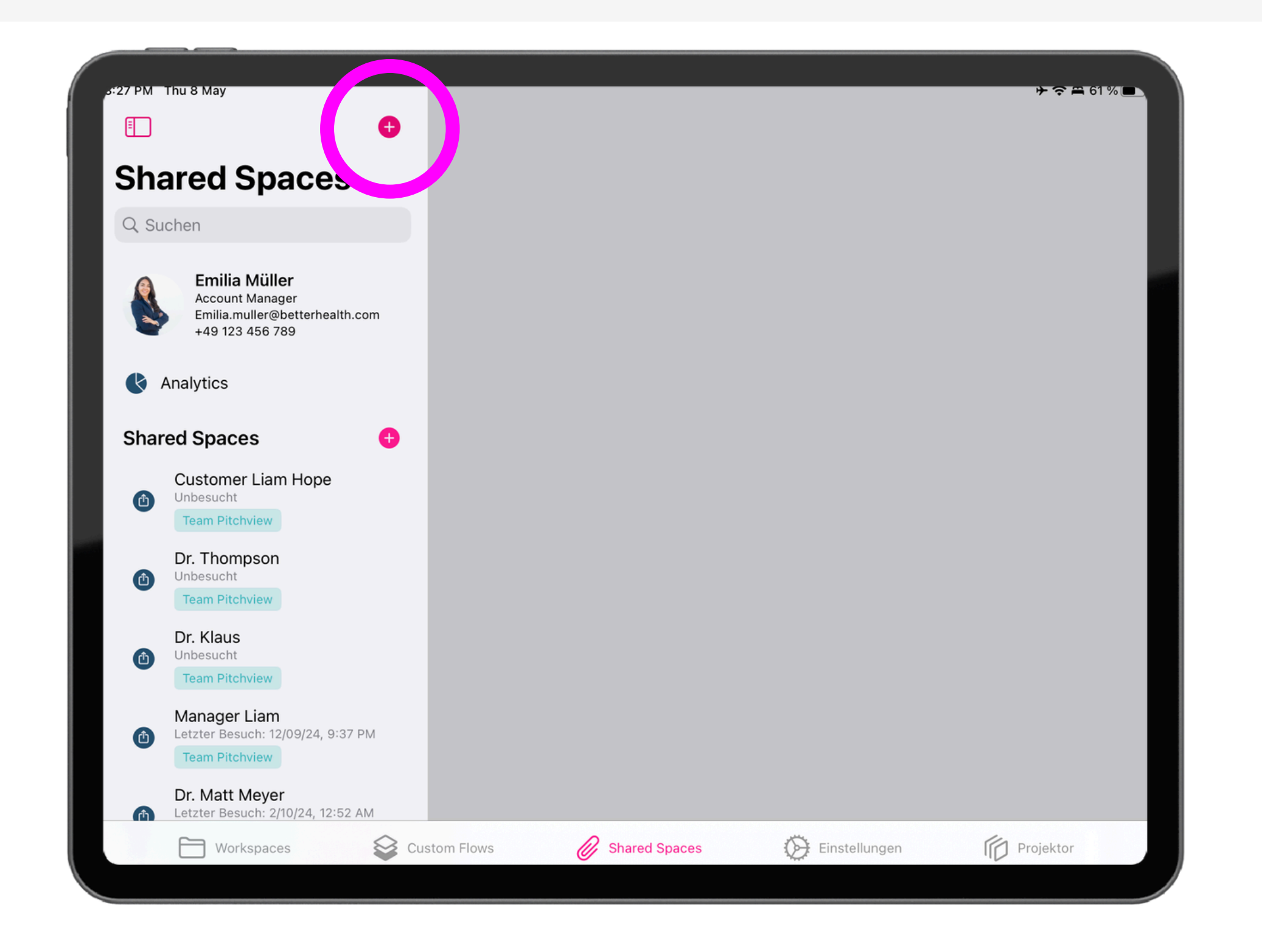

#### Nenne deinen Shared Space am besten so, dass du weißt, an wen du ihn schickst.

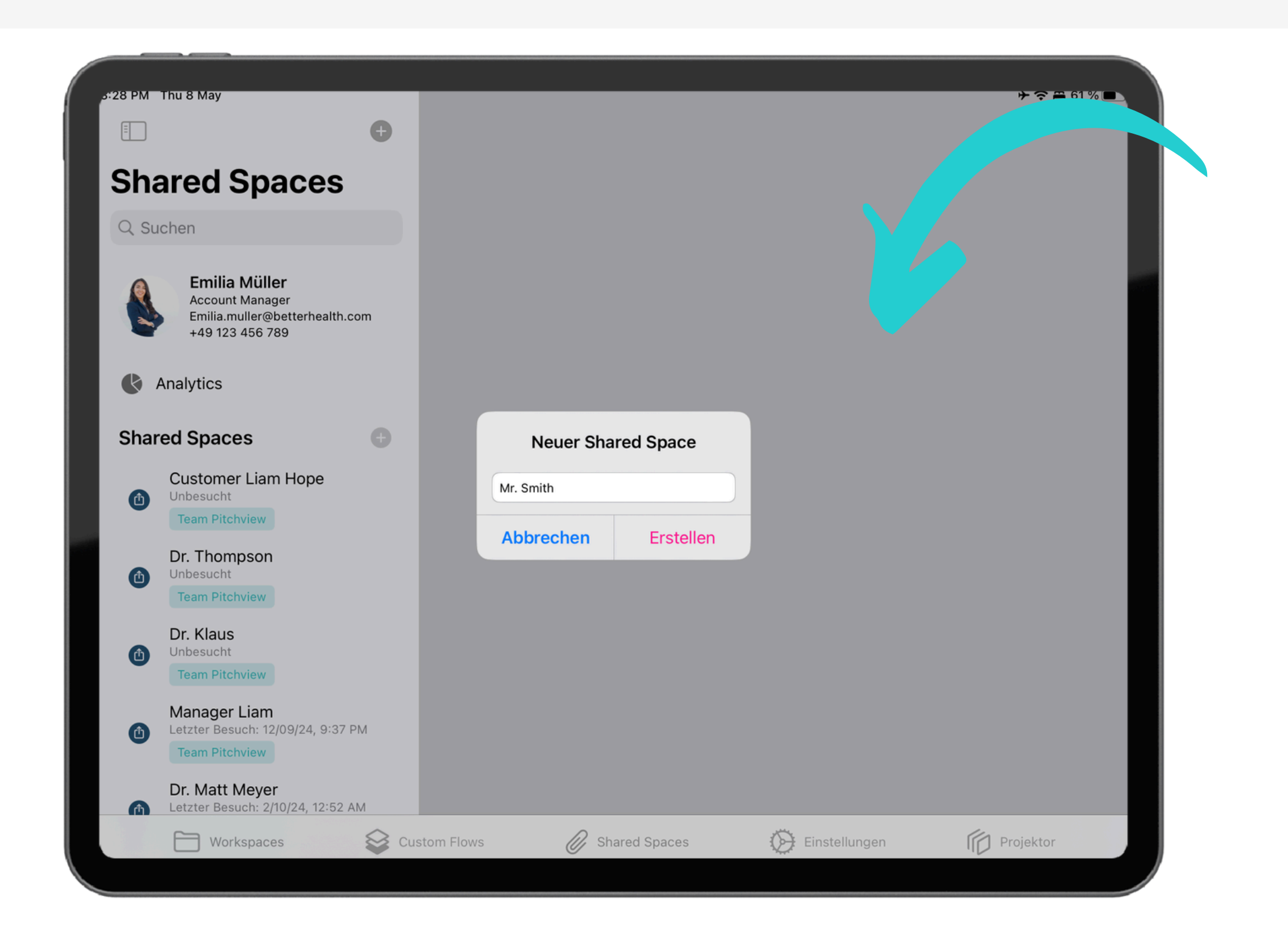

### Du kannst Dateien direkt in den geteilten Bereichen hinzufügen.

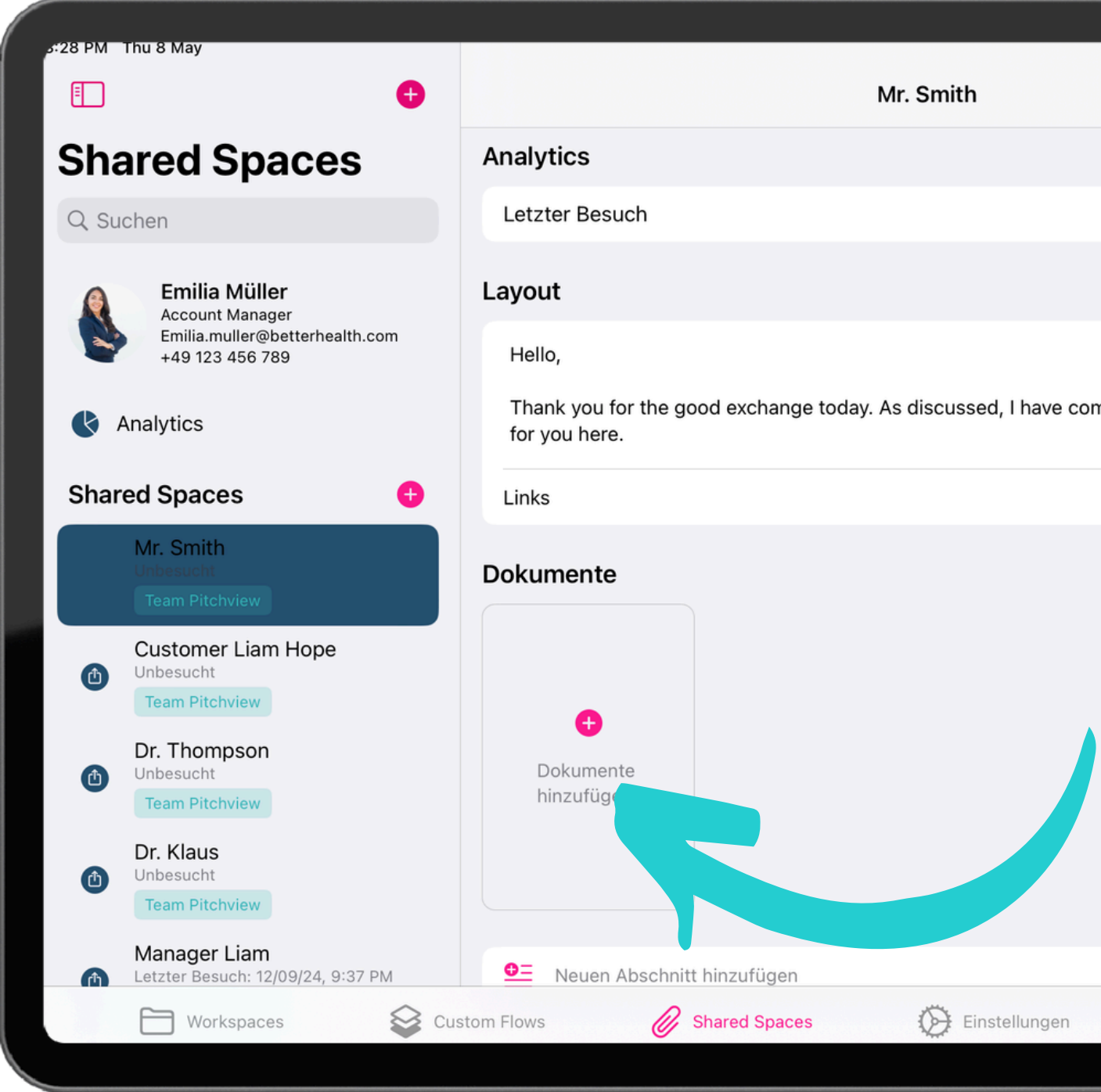

|               |                | %       |
|---------------|----------------|---------|
|               | Teilen         | ···     |
|               |                |         |
|               | Unbesucht      | >       |
|               |                |         |
|               |                |         |
| mpiled furthe | er information |         |
|               | 0 Links        | >       |
|               |                | <b></b> |
|               |                |         |
|               |                |         |
|               |                |         |
|               |                |         |
|               |                |         |
|               |                |         |
| ſſ            | Projektor      |         |
|               |                |         |

### Du kannst Dateien aus deinem Workspace in Shared Spaces teilen.

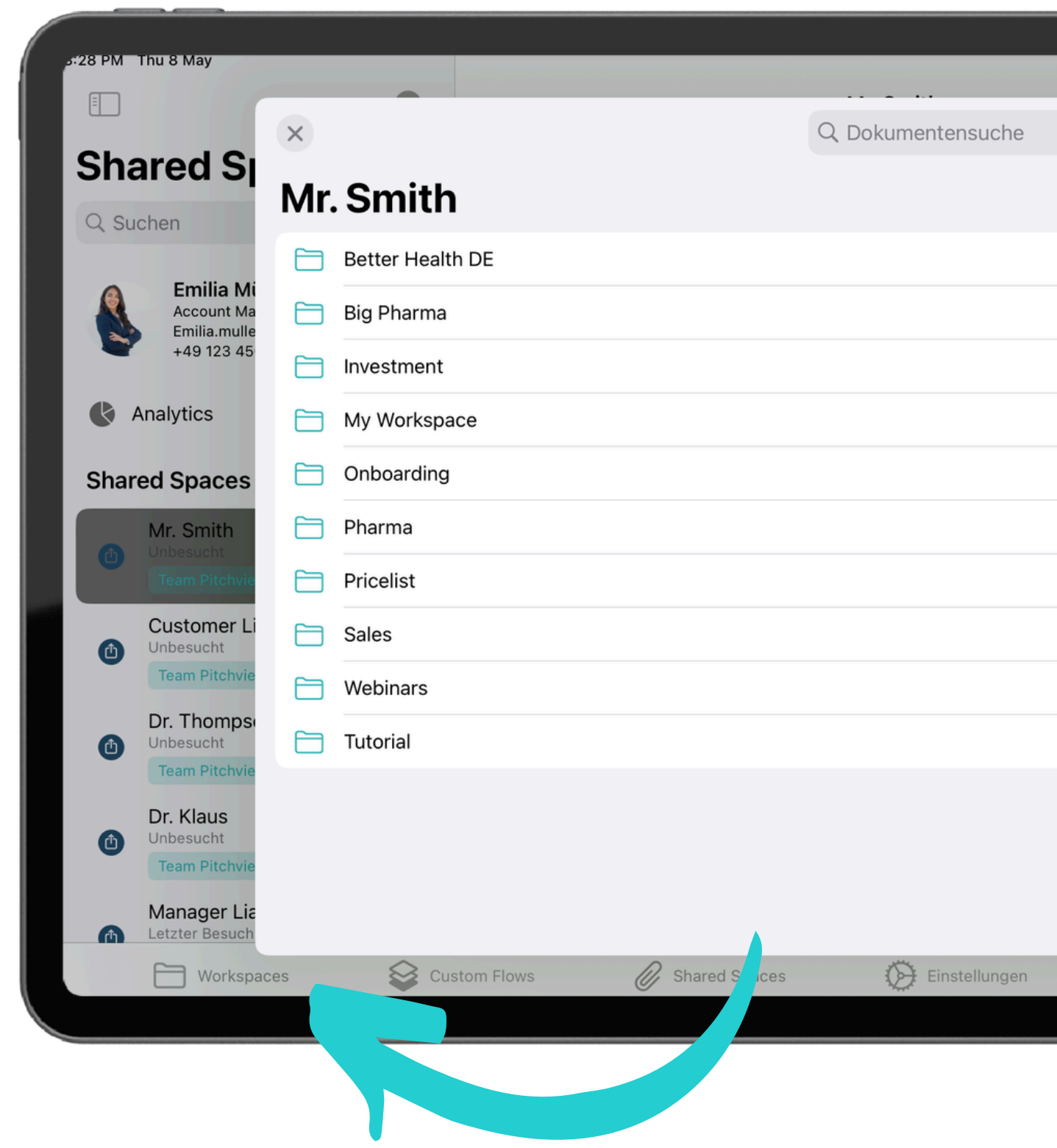

|   | + 중 # 61 % ■<br>Teilen ↔ |  |
|---|--------------------------|--|
|   | Unbesucht >              |  |
| > | _                        |  |
| > | ther information         |  |
| > | 0 Links >                |  |
| > |                          |  |
| > | <u> </u>                 |  |
| > |                          |  |
| > |                          |  |
|   |                          |  |
|   |                          |  |
|   | Draieleter               |  |
|   | Projektor                |  |

### Oder du kannst Dateien von deinen **Arbeitsbereichen in deine geteilten Bereiche** übertragen

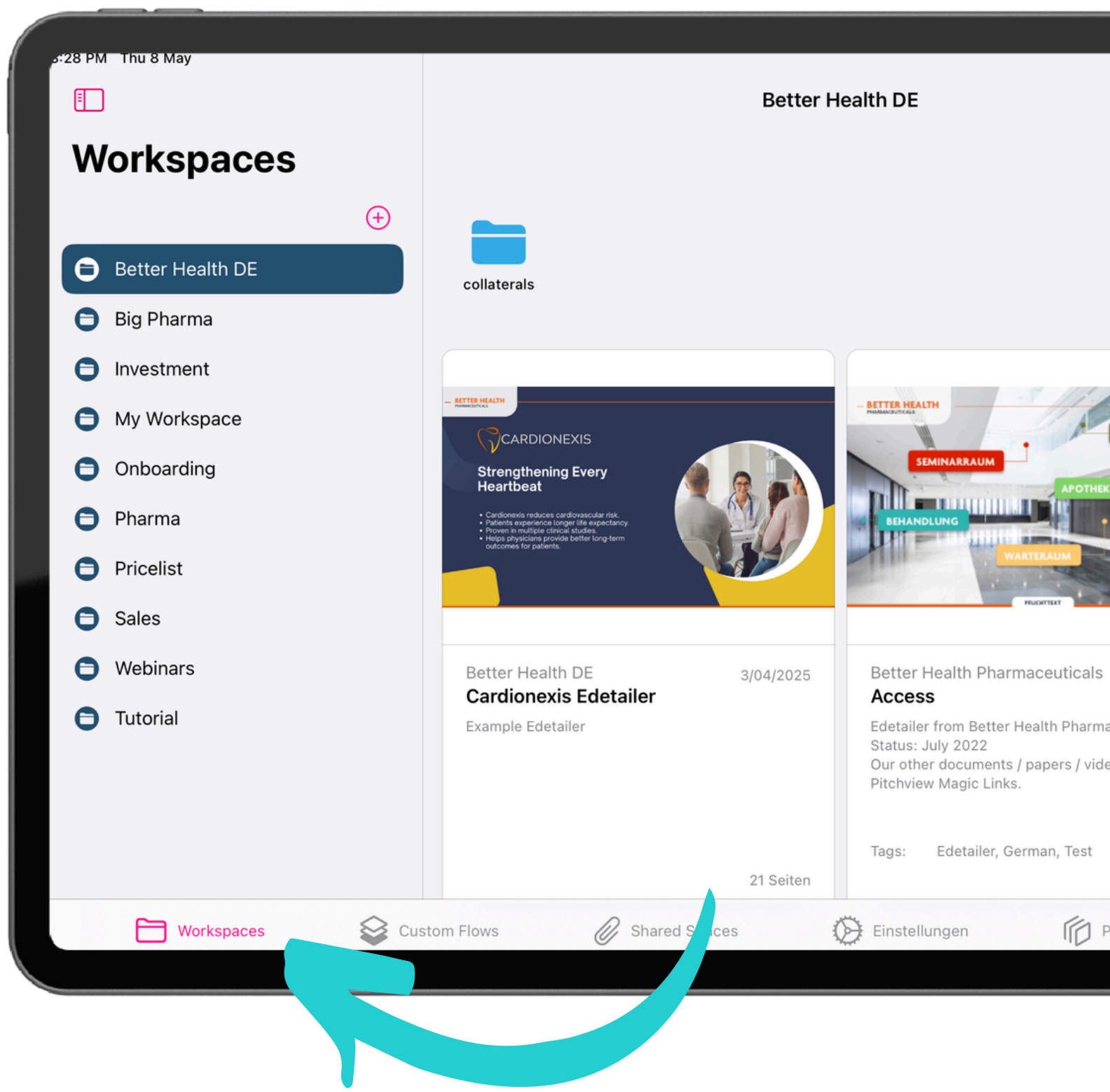

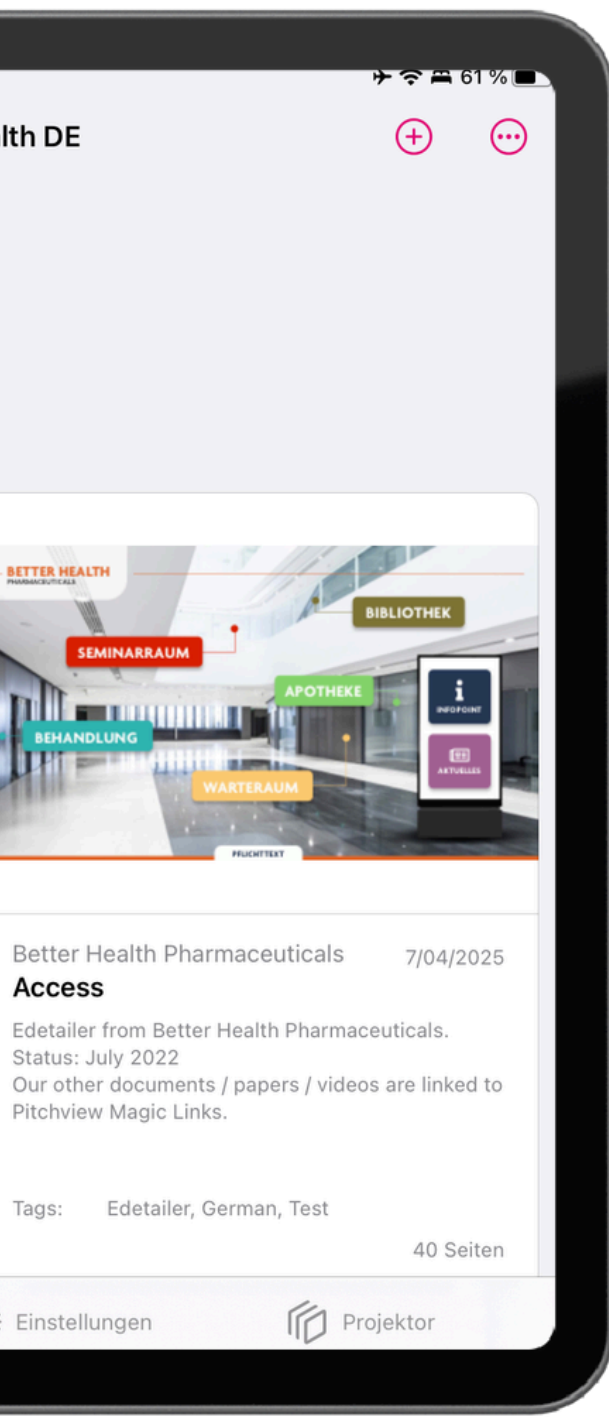

# Wenn du lange mit dem Finger auf ein Dokument lang tippst, erscheint ein *Menü*.

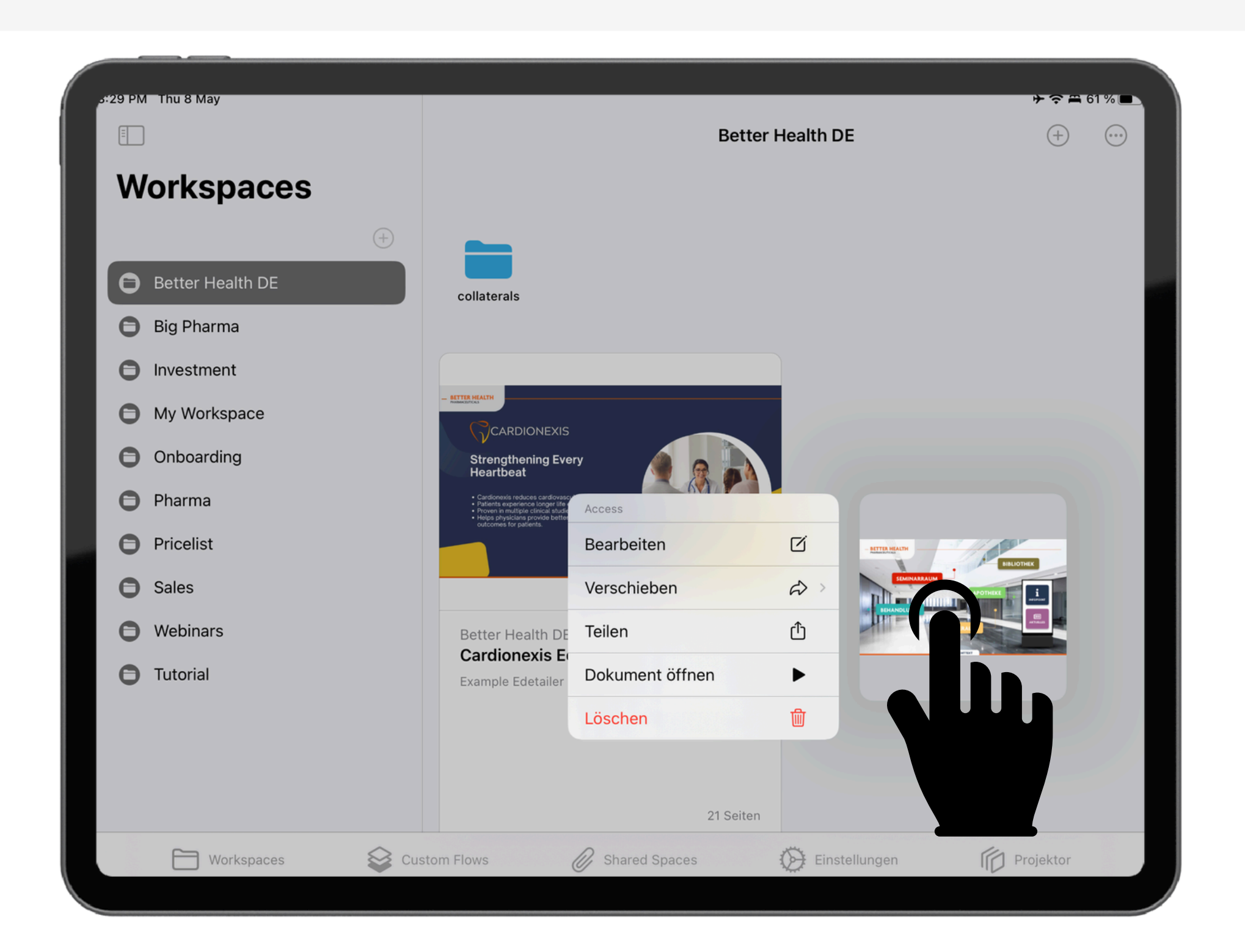

## In diesem Menü kannst du aus Work-spaces Dateien in einen bestehenden Space teilen.

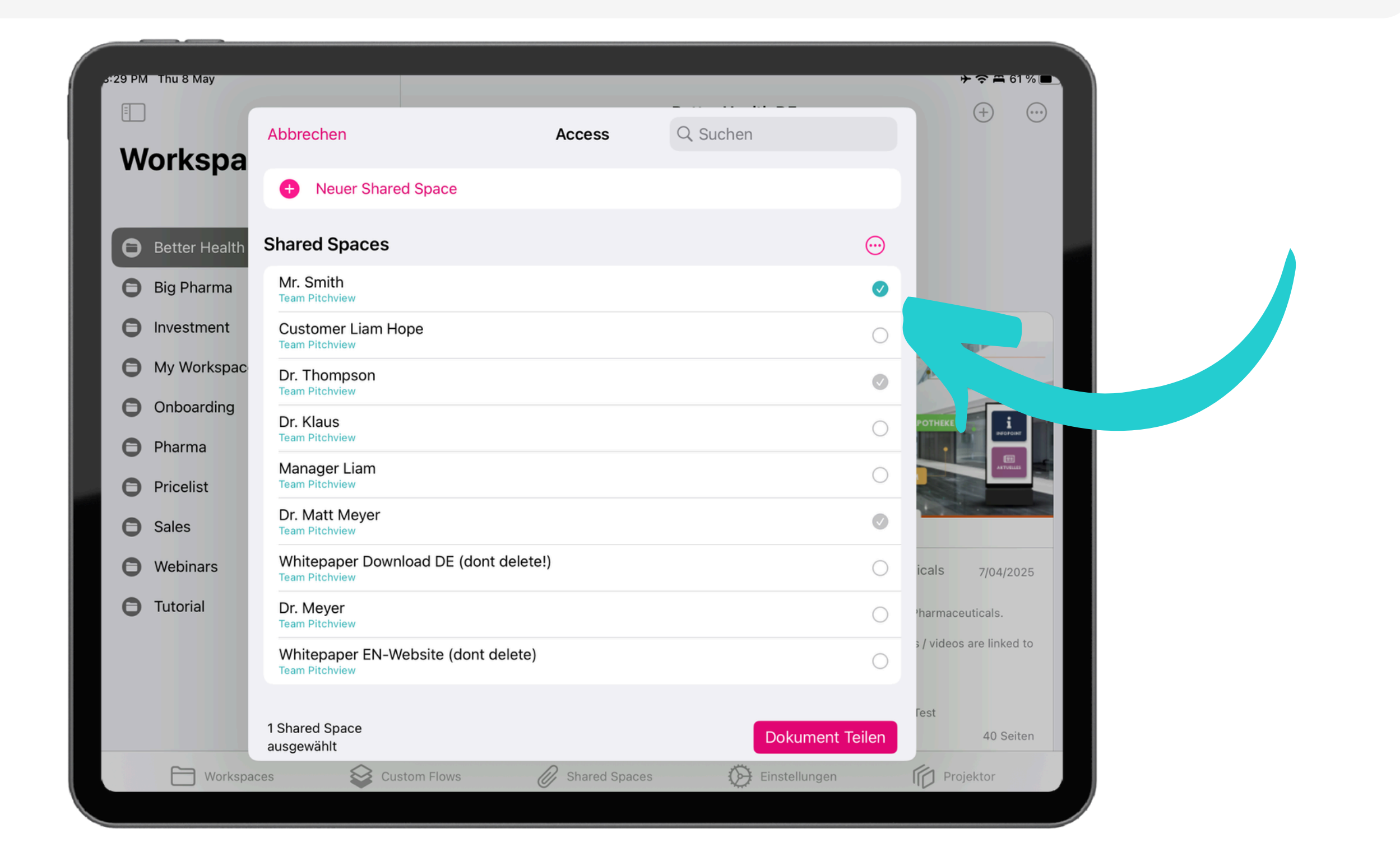

### Oder sogar einen neuen Shared Space direkt anlegen, indem du auf das Plus klickst.

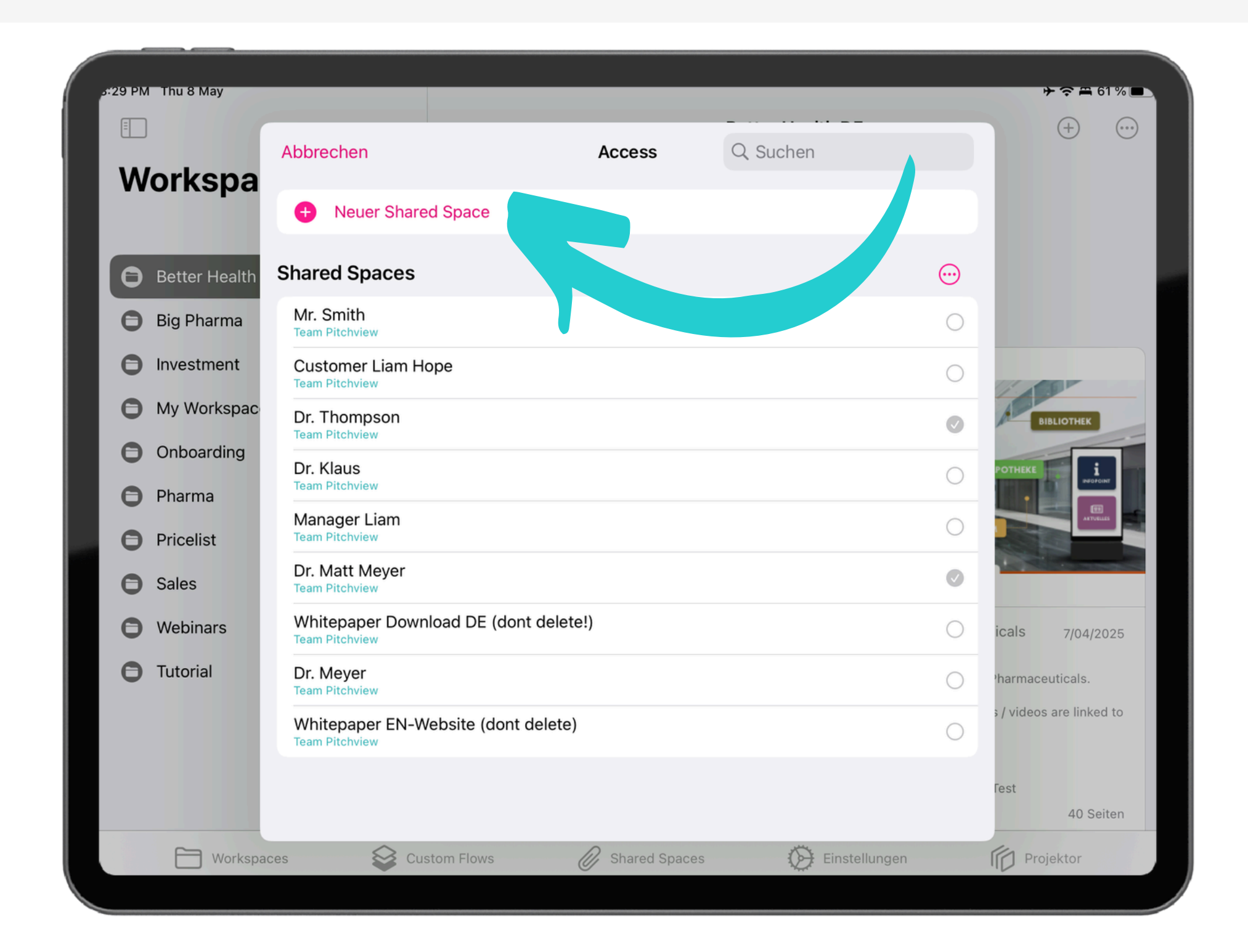

# Sie können die Dokumente durch Hinzufügen von Abschnitten organisieren

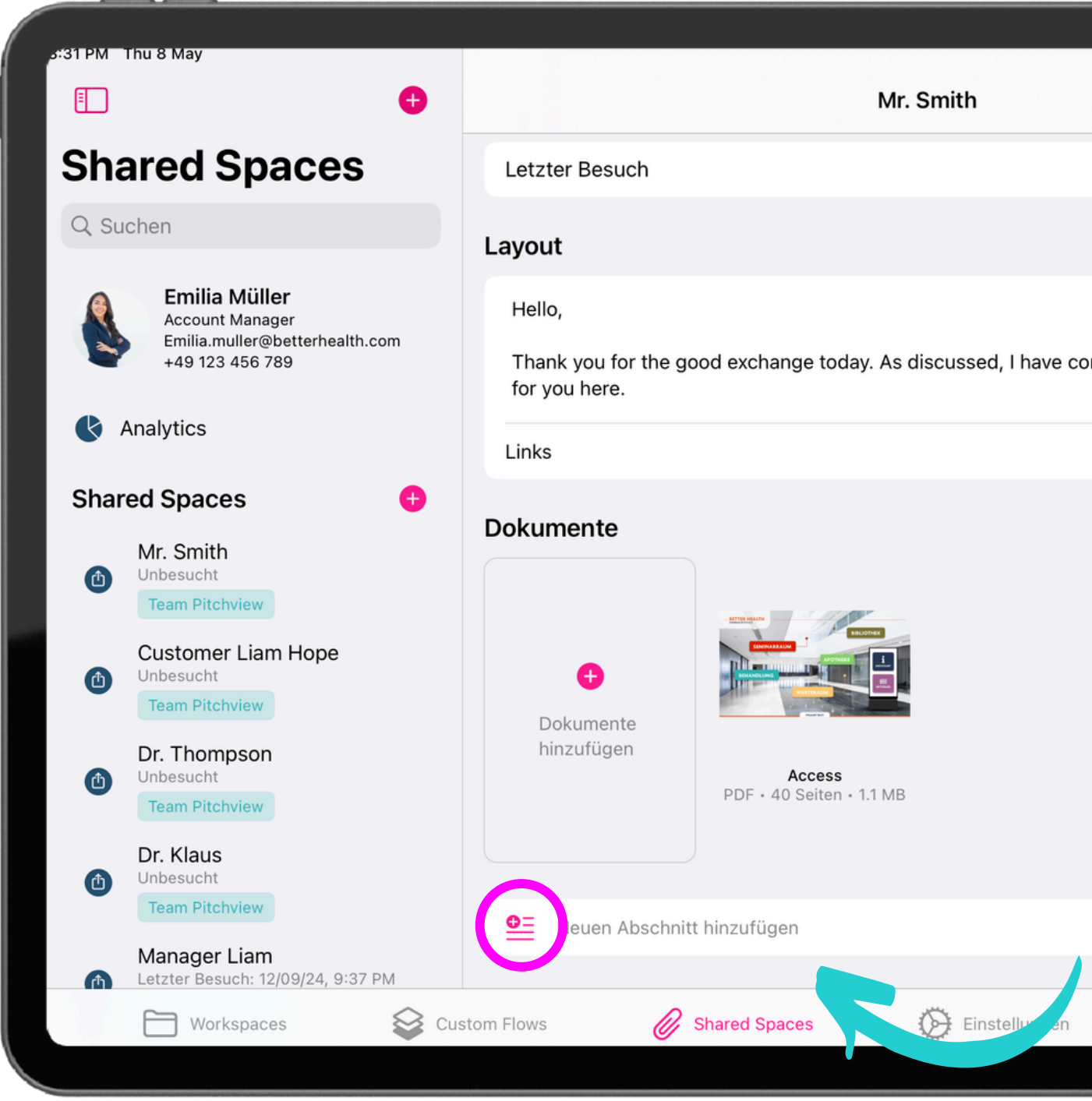

|                | →             | %        |  |
|----------------|---------------|----------|--|
|                | Teilen        | )        |  |
|                |               | Ŭ        |  |
|                | Unbesucht     | >        |  |
|                |               |          |  |
|                |               |          |  |
|                |               |          |  |
| ompiled furthe | r information |          |  |
|                |               |          |  |
|                | 0 Linko       | <u>,</u> |  |
|                | U LINKS       | 1        |  |
|                |               | )        |  |
|                |               | Ŭ        |  |
|                |               |          |  |
|                |               |          |  |
|                |               |          |  |
|                |               |          |  |
|                |               |          |  |
|                |               |          |  |
|                |               |          |  |
|                |               |          |  |
|                |               |          |  |
|                |               |          |  |
| Ē              | Projektor     |          |  |
|                |               |          |  |

# Benenne den Bereich um und teile Dokumente wie zuvor gezeigt

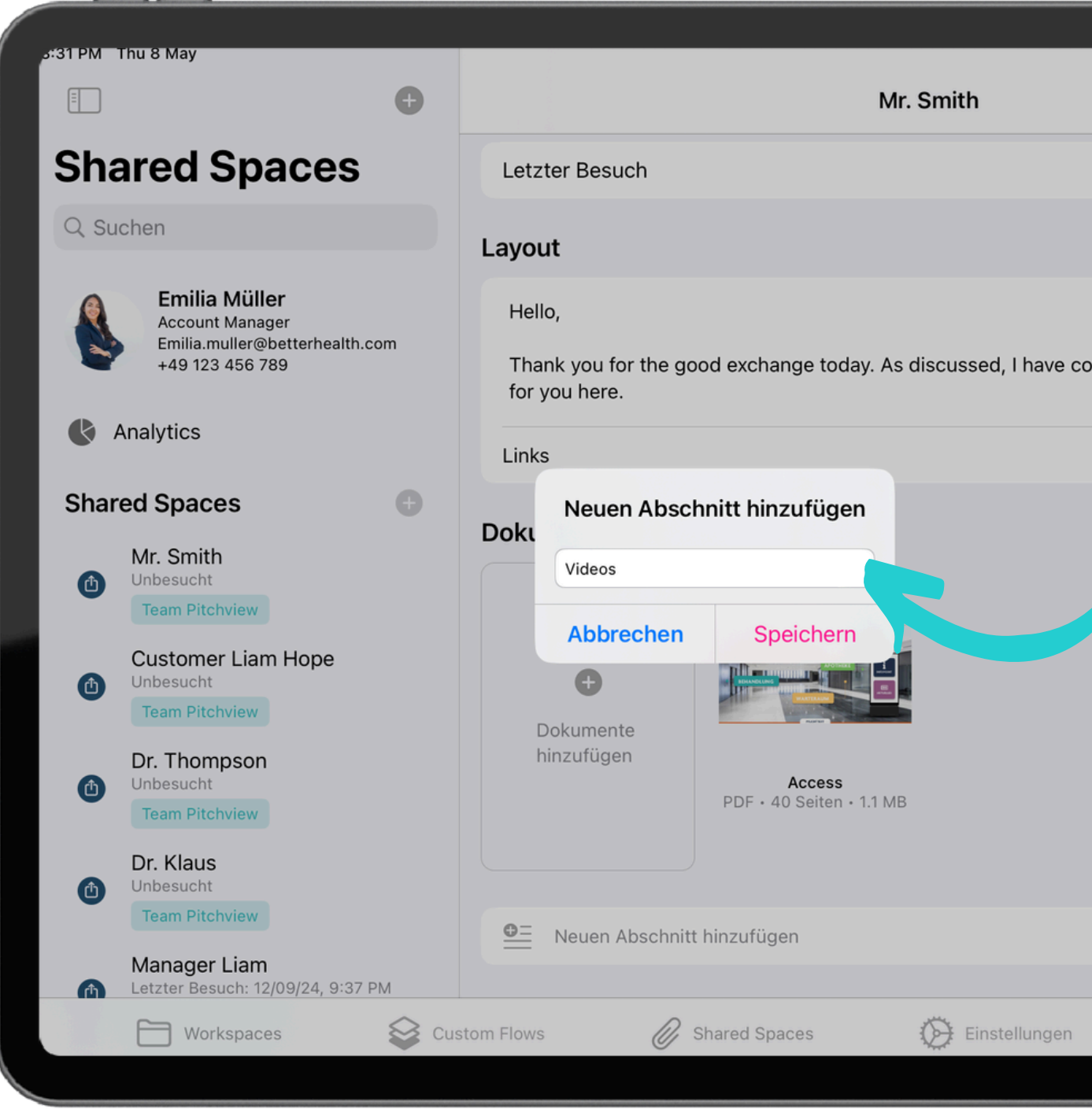

| <b>ケ</b> マニ 61              | % |  |
|-----------------------------|---|--|
| Teilen                      |   |  |
| Unbesucht                   | > |  |
|                             |   |  |
|                             |   |  |
| ompiled further information |   |  |
| 0 Links                     | > |  |
|                             |   |  |
|                             |   |  |
|                             |   |  |
|                             |   |  |
|                             |   |  |
|                             |   |  |
|                             |   |  |
| Projektor                   |   |  |
|                             |   |  |

# Und verfasse einen *Begrüßungs-text* für deinen Space mit Tap auf das Textfeld.

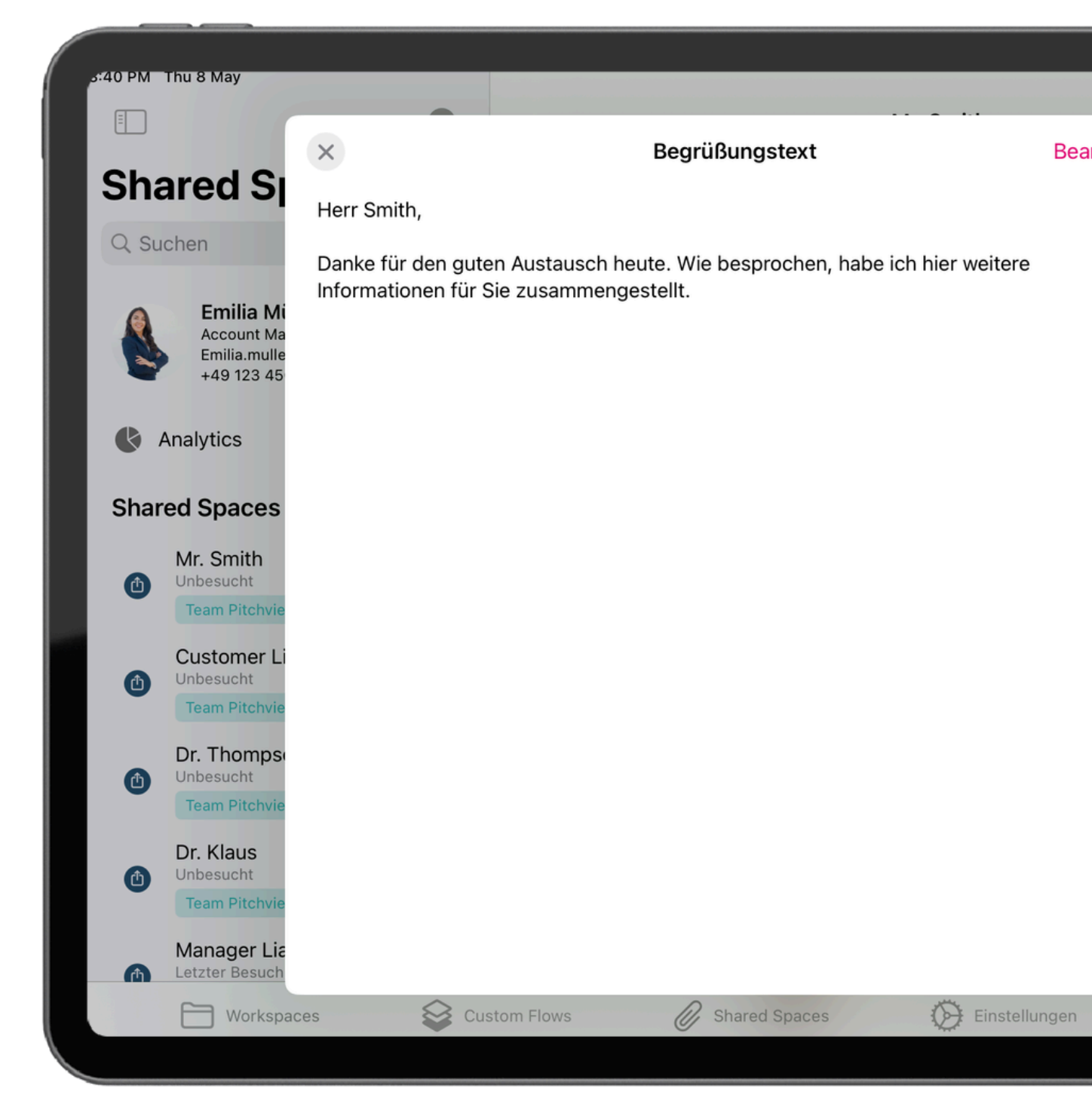

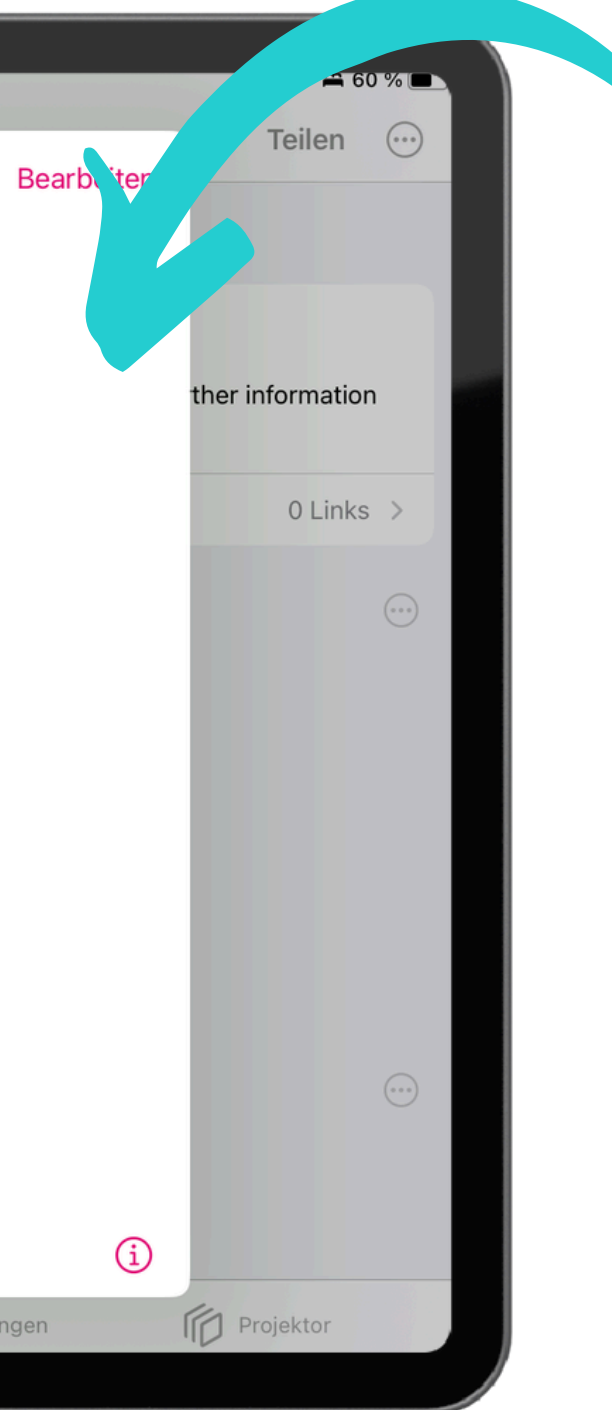

#### Tippen Sie auf das Menü oben rechts, um zu prüfen, ob die Kontaktdaten aktuell sind.

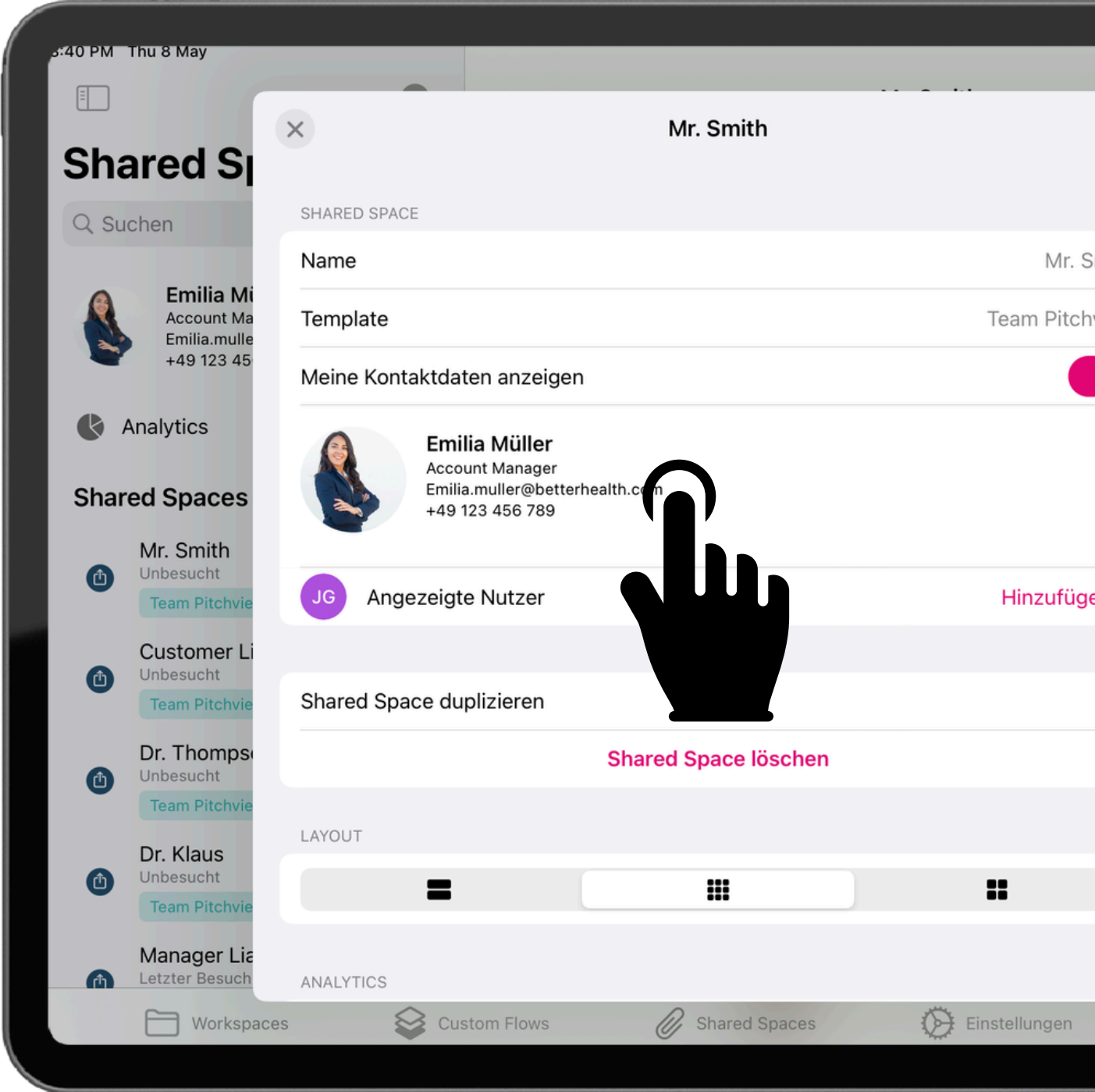

| JG         | <b>≻ ≎ ≞</b> 59 % ∎<br>Teilen ↔ |  |
|------------|---------------------------------|--|
| Smith      | ere Informationen               |  |
|            | • EINKS 7                       |  |
| jen ><br>₿ |                                 |  |
|            |                                 |  |
|            | Projektor                       |  |

### Und passe das Profilbild direkt mit einem Klick dort an.

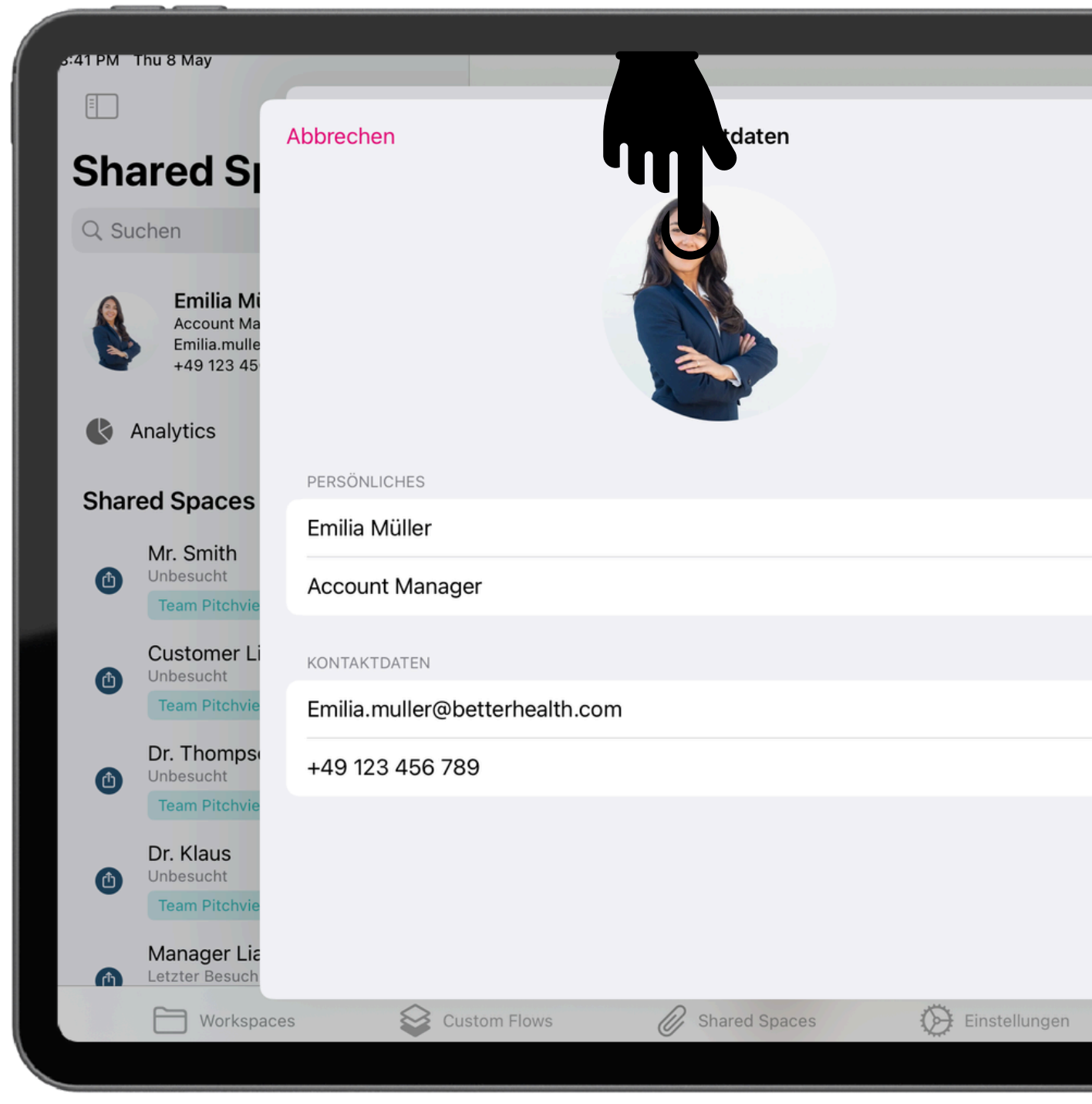

| Save | + 중 ₽ 59<br>Teilen |    |
|------|--------------------|----|
| ere  | Information        | en |
|      | U LINKS            | ~  |
|      |                    |    |
|      |                    |    |
| Ē    | Projektor          |    |

### Bevor du den Space mit dem Kunden teilst, überprüfe die Vorschau.

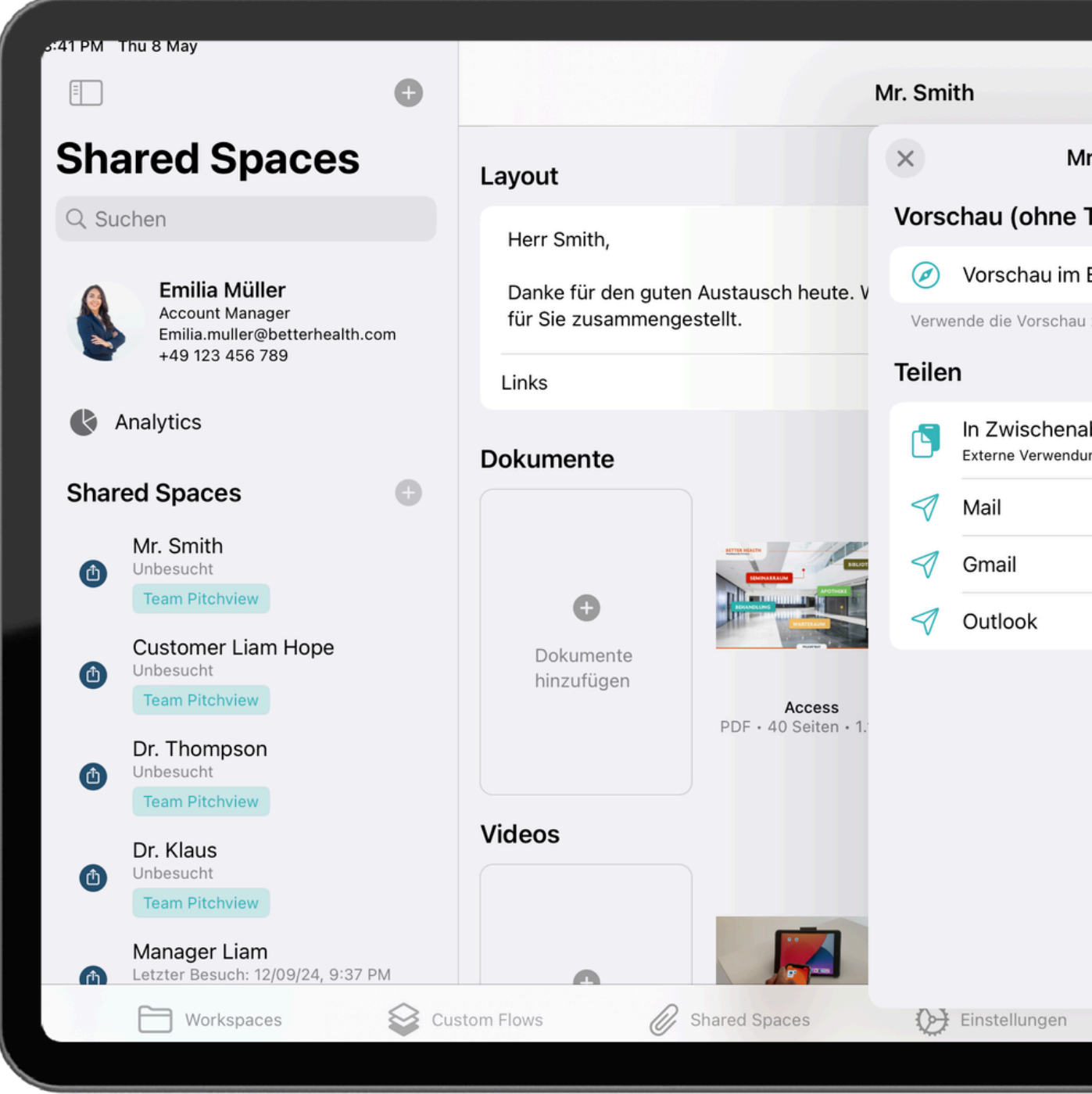

| (               | Teilen   | 03 |  |
|-----------------|----------|----|--|
| Ir. Smith       |          |    |  |
| Tracking)       |          |    |  |
| Browser         |          | >  |  |
| u zum Testen.   |          |    |  |
| ablage kopieren | I        |    |  |
|                 |          | >  |  |
|                 |          | >  |  |
|                 |          | >  |  |
|                 |          |    |  |
|                 |          |    |  |
|                 |          |    |  |
|                 |          |    |  |
|                 |          |    |  |
|                 |          |    |  |
| P               | rojektor |    |  |
|                 |          |    |  |

### So sieht dein Space in der Vorscha Kunden aus. Klicke auf eine Datei.

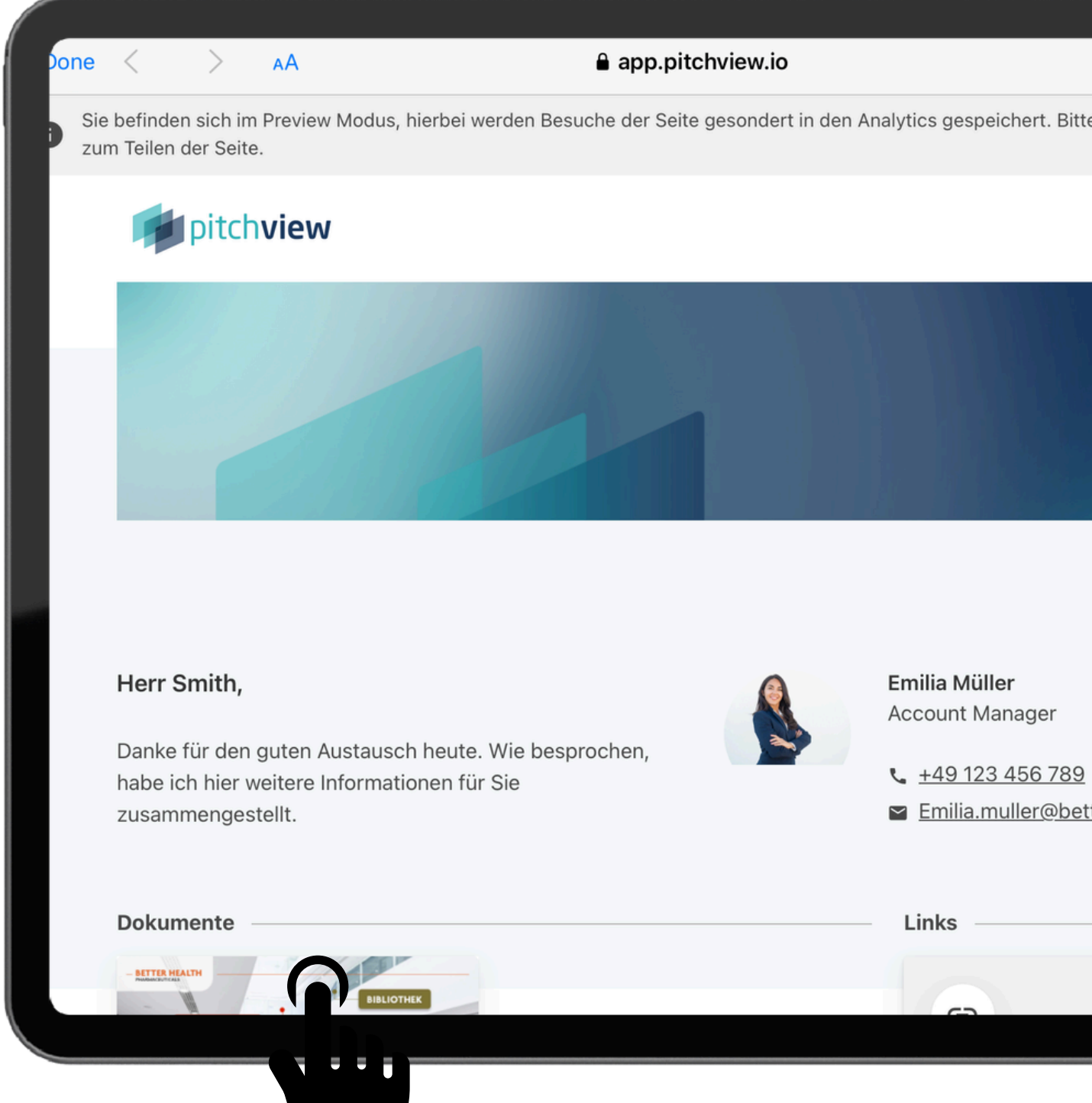

| au un                             | d f        | ür | der |
|-----------------------------------|------------|----|-----|
| •                                 |            |    |     |
|                                   |            |    |     |
| Bitte nutzen Sie diesen           | Link nicht |    |     |
| Deutsch <table-cell></table-cell> |            |    |     |
|                                   |            |    |     |
|                                   |            |    |     |
| <u>89</u><br>betterhealth.com     |            |    |     |
|                                   |            |    |     |
|                                   |            |    |     |

### Wenn die Datei geöffnet ist, kann man sie durchsuchen oder runterladen.

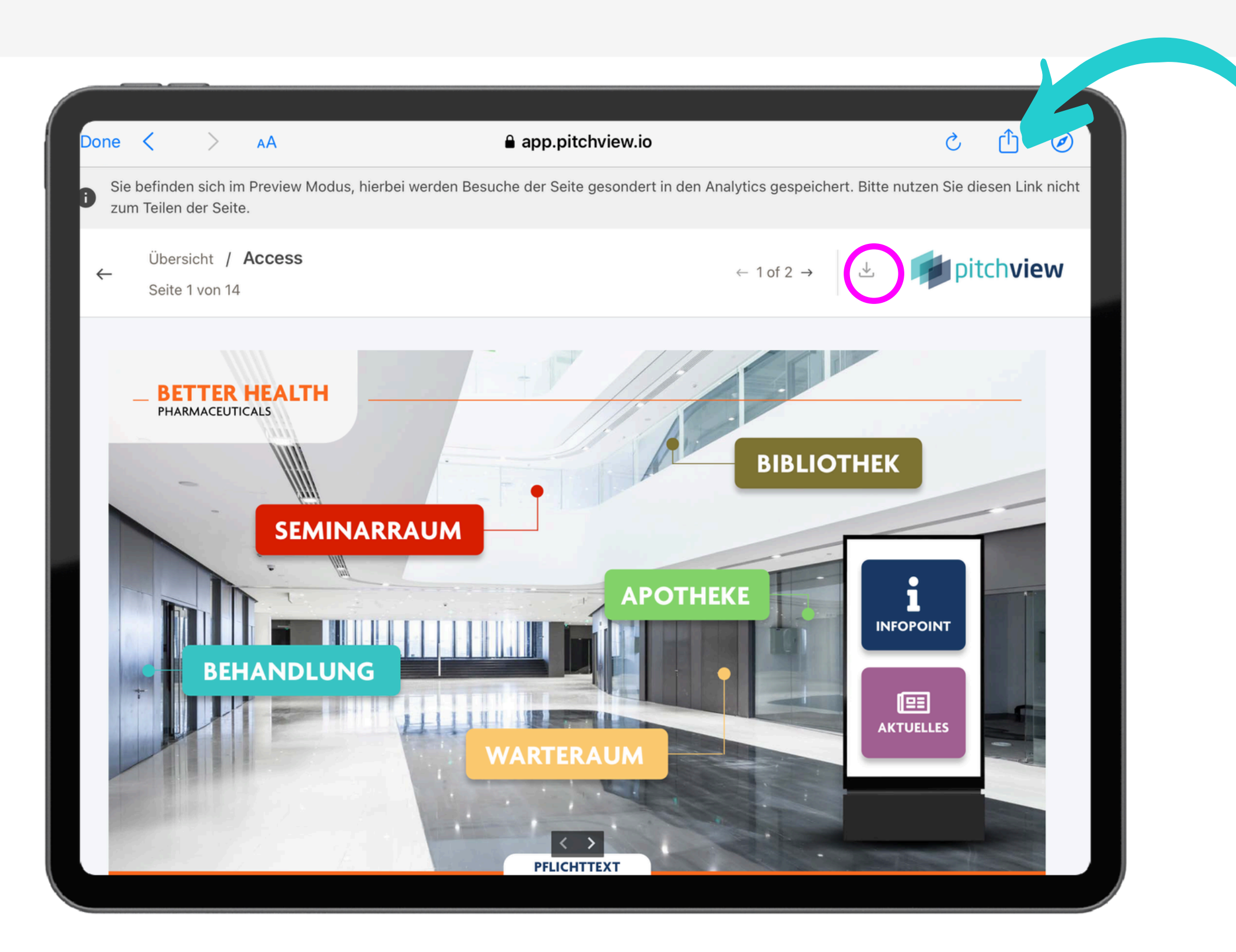

### Sobald du alle Informationen eingefügt hast, kannst du auf T*eilen* klicken.

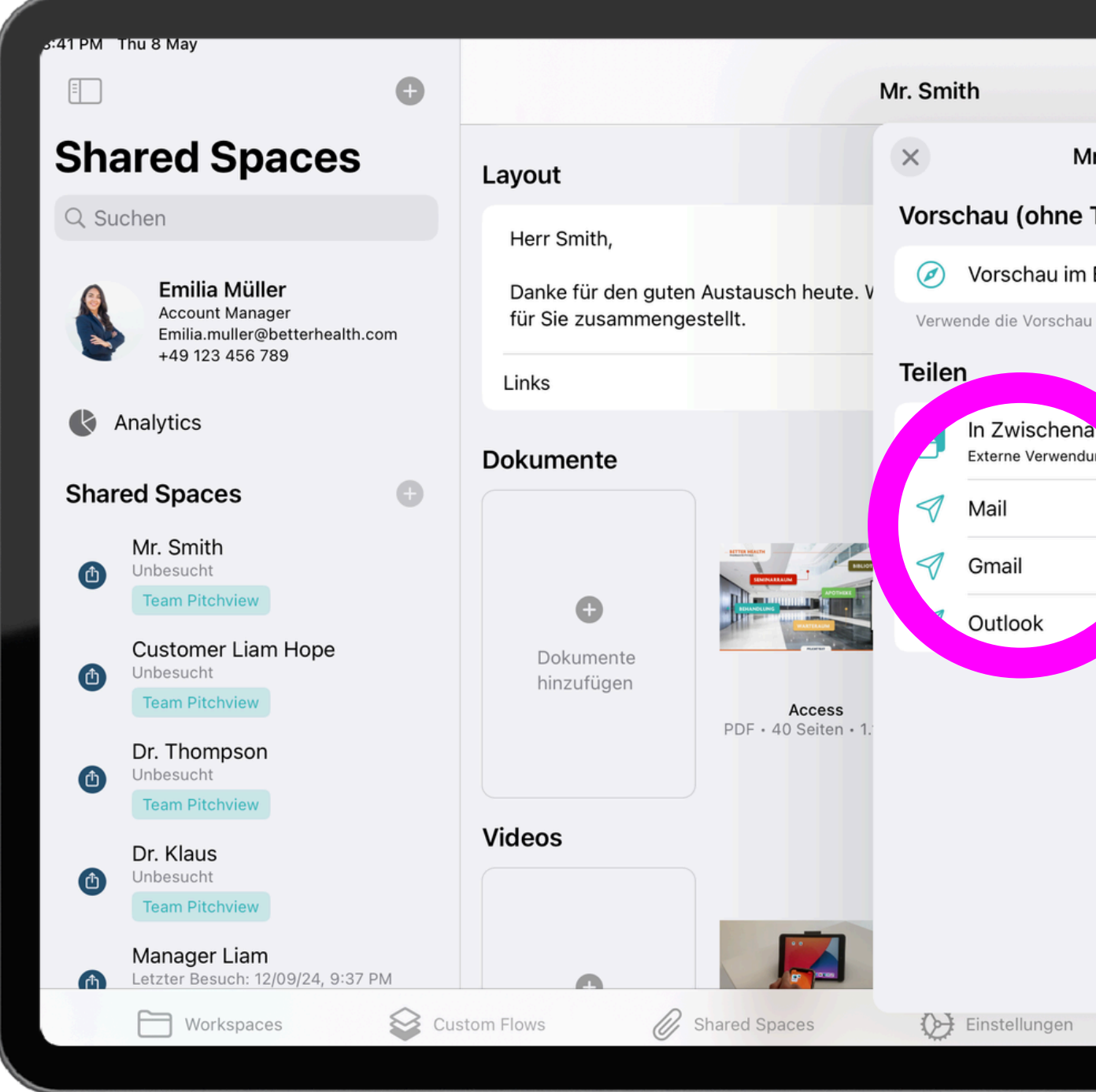

| ÷ خ           |      |  |
|---------------|------|--|
| Teile         | en 💮 |  |
| Ir. Smith     |      |  |
| Tracking)     |      |  |
| Browser       | >    |  |
| ı zum Testen. |      |  |
|               |      |  |
| ae kopieren   |      |  |
|               | >    |  |
|               | >    |  |
|               | >    |  |
|               |      |  |
|               |      |  |
|               |      |  |
|               |      |  |
|               |      |  |
|               |      |  |
|               |      |  |
| Projekto      | or   |  |
|               |      |  |

### Du kannst Shared Spaces einfach über iFrames in deine Website integrieren.

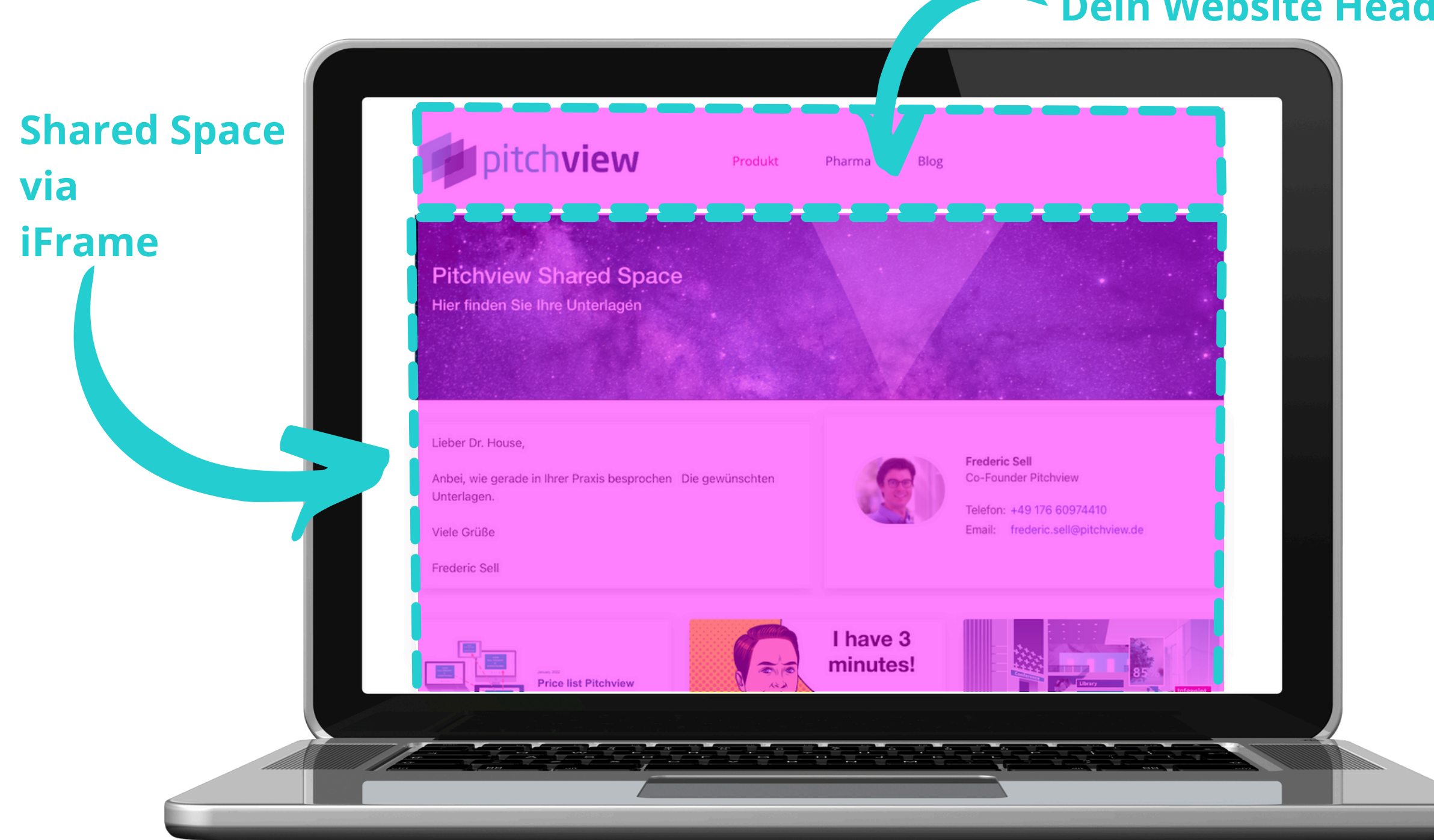

#### **Dein Website Header**

# Übrigens ändert sich der Space automatisch mit jedem neuen Inhalt für Ihren Kunden.

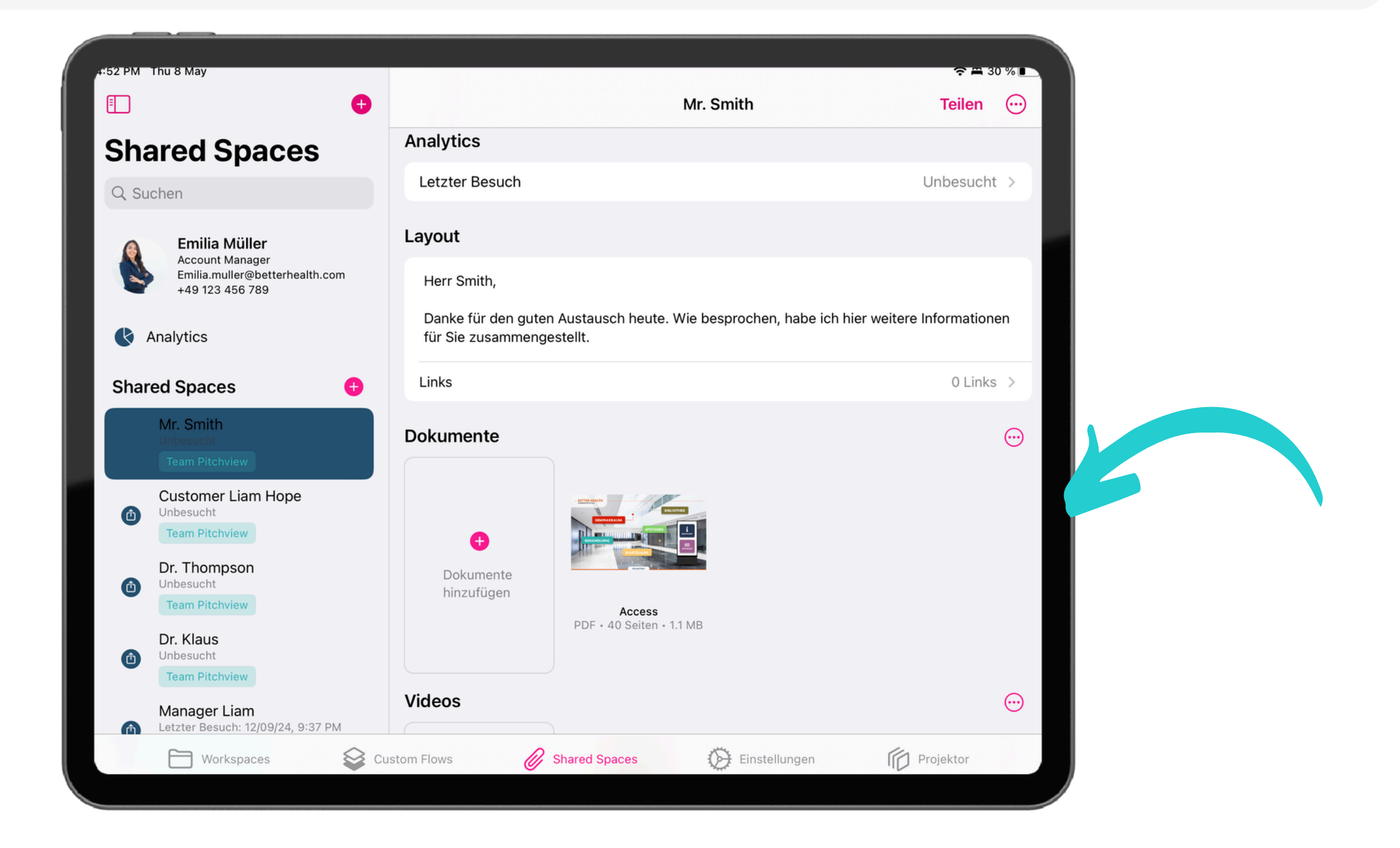

#### Der Namen des Spaces kann jederzeit über das Menü geändert werden.

![](_page_21_Picture_1.jpeg)

| JG    | <b>≁ ∻ ≞</b><br>Teilen |   |  |
|-------|------------------------|---|--|
| Smith | ere Informatione       | n |  |
|       | 0 Links                | > |  |
| en >  |                        |   |  |
|       |                        |   |  |
| ſ     | Projektor              |   |  |
|       |                        |   |  |
|       |                        |   |  |

#### Hier kannst Du auch deinen Shared Space wieder löschen.

![](_page_22_Picture_1.jpeg)

|         | ┝╴╤ ¥ 73 | % <b>-</b> |  |
|---------|----------|------------|--|
|         | Teilen   |            |  |
|         |          |            |  |
|         |          |            |  |
|         |          |            |  |
|         |          |            |  |
| r Klaus | 0 Links  | >          |  |
| Dharma  |          | ()         |  |
|         |          |            |  |
|         |          |            |  |
| - 1     |          |            |  |
| - 1     |          |            |  |
| - 1     |          |            |  |
| ß       |          |            |  |
|         |          |            |  |
| - 1     |          |            |  |
|         |          |            |  |
|         |          |            |  |
| Proj    | ektor    |            |  |

# Links können über die Pitchview-Web-oberfläche zu den Spaces hinzugefügt werden.

![](_page_23_Figure_1.jpeg)

|   | teilen                                                                  |  |
|---|-------------------------------------------------------------------------|--|
|   | Emilia Müller :<br>Account Manager                                      |  |
|   | <ul> <li>€ +49 123 456 789</li> <li>☑ Emilia.muller@betterhe</li> </ul> |  |
| : | Detail Analytics →                                                      |  |
|   |                                                                         |  |
|   |                                                                         |  |
|   |                                                                         |  |
|   |                                                                         |  |
|   |                                                                         |  |
|   |                                                                         |  |
|   |                                                                         |  |

#### Der Titel beschreibt den Link, der Link-Text, dem CTA. Wähle diese frei.

| pitchview                                              | Mr. Smith 🖉                                    |         |
|--------------------------------------------------------|------------------------------------------------|---------|
| Workspaces + Better Health DE                          |                                                | für Sie |
| Big Pharma<br>Investment<br>My Workspace<br>Onboarding | ✓ Template Links Neuen Link erstellen          | ×       |
|                                                        | Figene Links      Link hinzufügen      Ink urk |         |
| Tutorial O Shared Spaces +                             | Dokumente     Dokument binzufüre               |         |
| Custom Flows                                           | Access<br>40 Seiter                            |         |
|                                                        | ✓ Videos                                       | ↑ ↓ ≕   |

![](_page_24_Picture_2.jpeg)

### Noch Fragen?

![](_page_25_Picture_1.jpeg)

#### Falls du noch Hilfe brauchst, findest du weitere Anleitungen in der App und im Pitchview <u>Helpcenter</u>.